# **Ricostruzione replica cluster Unity Connection**

## Sommario

Introduzione Problema Replica aziendale Replica di Unity Connection Soluzione Informazioni correlate

# Introduzione

In questo documento viene descritto come verificare e tentare di risolvere il problema quando la replica non è più sincronizzata o si interrompe completamente.

### Problema

Èimportante sapere che in Unity Connection (UC) sono presenti due tipi di replica:

- Enterprise Replication (ER) piattaforma correlata a Cisco CallManager (CCM)
- Replica di Unity Connection

#### Replica aziendale

Èimportante che lo stato di (2) di ER sia *sempre impostato* sullo strumento di monitoraggio in tempo reale (RTMT) sia nel server di pubblicazione che nel Sottoscrittore.

- Per confermare questa condizione, immettere il comando utils duplication runtimestate.
- Un altro comando utile che può essere utilizzato è utilizza lo stato di duplicazione.

#### **Replica di Unity Connection**

Senza il corretto funzionamento di ER, Unity Connection Replication non funziona correttamente. I comandi utilizzati per risolvere i problemi relativi alla replica UC sono:

- utils cuc cluster overwritedb
- rinegoziazione cluster cuc utils

## Soluzione

Se ER è inattivo (RTMT non = 2), attenersi alla seguente procedura:

- 1. Nel Sottoscrittore, immettere il comando **utils duplication stop**. Attendere il completamento prima di iniziare il passaggio successivo.
- 2. In Publisher, immettere il comando **utils duplication stop**. Attendere il completamento prima di iniziare il passaggio successivo.
- 3. Nel server di pubblicazione e nel Sottoscrittore, immettere il comando **utils duplication runtimestate**. Verificare che entrambi i server siano RPC (colonna raggiungibile = YES).
- 4. Nel server di pubblicazione immettere il comando utils dbreplication dropadmindb.
- 5. Nel Sottoscrittore, immettere il comando **utils duplication dropadmindb**. Se si esegue la release 9.x, andare al passaggio 8.
- 6. Nel server di pubblicazione immettere il comando **utils duplication clusterreset**. Attendere il completamento prima di iniziare il passaggio successivo.
- 7. Riavviare il Sottoscrittore. Attendere il riavvio del Sottoscrittore e avviare tutti i servizi prima di iniziare il passaggio successivo.
- 8. Nel server di pubblicazione, immettere il comando utils duplication reset all.
- 9. Nel server di pubblicazione e nel Sottoscrittore immettere periodicamente il comando **utils dbreplication runtimestate** per monitorare lo stato RTMT di entrambi per l'altro. Dovrebbero progredire ed entrambi finiscono a (2) se la replica si configura correttamente. Questa operazione può richiedere del tempo.
- 10. Se gli stati di RTMT non passano da 0 a 2 dopo un periodo di attesa prolungato, raccogliere queste informazioni sia dal server di pubblicazione che dal Sottoscrittore:**utilizza proprietà** runtime di replicafile get activelog cm/trace/dbl/\*.logfile get activelog cm/trace/dbl/sdi/dbmon\*.txtfile get activelog cm/log/informix/dbl\_repl\*.logfile get activelog cm/log/informix/ccm\*.log
- 11. Aprire una richiesta con il Technical Assistance Center (TAC) e fornire le informazioni raccolte nel passaggio 10.

# Informazioni correlate

- <u>Guida di riferimento per l'interfaccia della riga di comando per le soluzioni Cisco Unified</u>
  <u>Communications versione 8.6(1)</u>
- Documentazione e supporto tecnico Cisco Systems